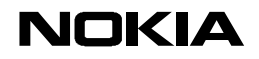

22.04.99

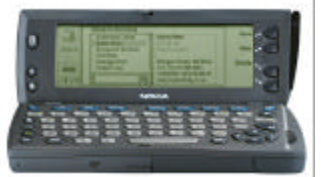

# Quick Guide for Syncronisation with Intellisync

### **Getting started**

- 1. Install PC Suite to your PC from the CD-ROM supplied with Nokia 9110 Communicator, and choose a spare serial port on your PC.
- 2. Start PC Suite, and connect the 9110 using the adapter cable supplied with 9110 to the spare serial port on your PC.
- PC Suite will make a connection to 9110. Accept the pop-up window that appears when you first connect 9110. If this does not happen then check that serial port is correct – *Options*, *Preferences* allows you to set serial port.
- 4. Double-click the *Intellisync* icon from left-hand side. PC Suite appears as follows:

| 🗮 PC Suite          | for Nokia 9110 Communicator - Intellisync | _ 🗆 🗙    |
|---------------------|-------------------------------------------|----------|
| <u>File View</u>    | Components Options Help                   |          |
|                     | Intellisync                               | PC Suite |
| Contacts            | Local Remote                              |          |
| Intellisunc         | Synchronise Data                          |          |
| ren option          | Section Application                       |          |
| File<br>Transfer    | Calendar<br>Contacts Format 5             |          |
| 1                   | To-do list                                |          |
| Backup /<br>Restore | <u></u>                                   |          |
| Install /<br>Remove |                                           |          |
| Import /<br>Export  | Settings                                  | ise      |
|                     | Nokia                                     | 910      |

5. Connection status is described in lower right corner. If "*disconnected*" appears then check steps above.

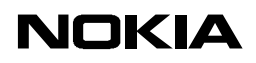

### **Calendar Synchronisation**

Before first synchronisation, you must inform PC Suite which software you wish to synchronise with.

Note: At this point PC Suite does not know:

- 1. which software you want to synchronise 9110 with (Outlook<sup>©</sup> 97/98, Schedule<sup>©</sup> 7.x etc)
- 2. whether you want to synchronise, or import or export data between 9110 and your PC software.

If this your first synchronisation, then make a backup of 9110 data before proceeding.

1. Click **Settings** button to see following configuration box.

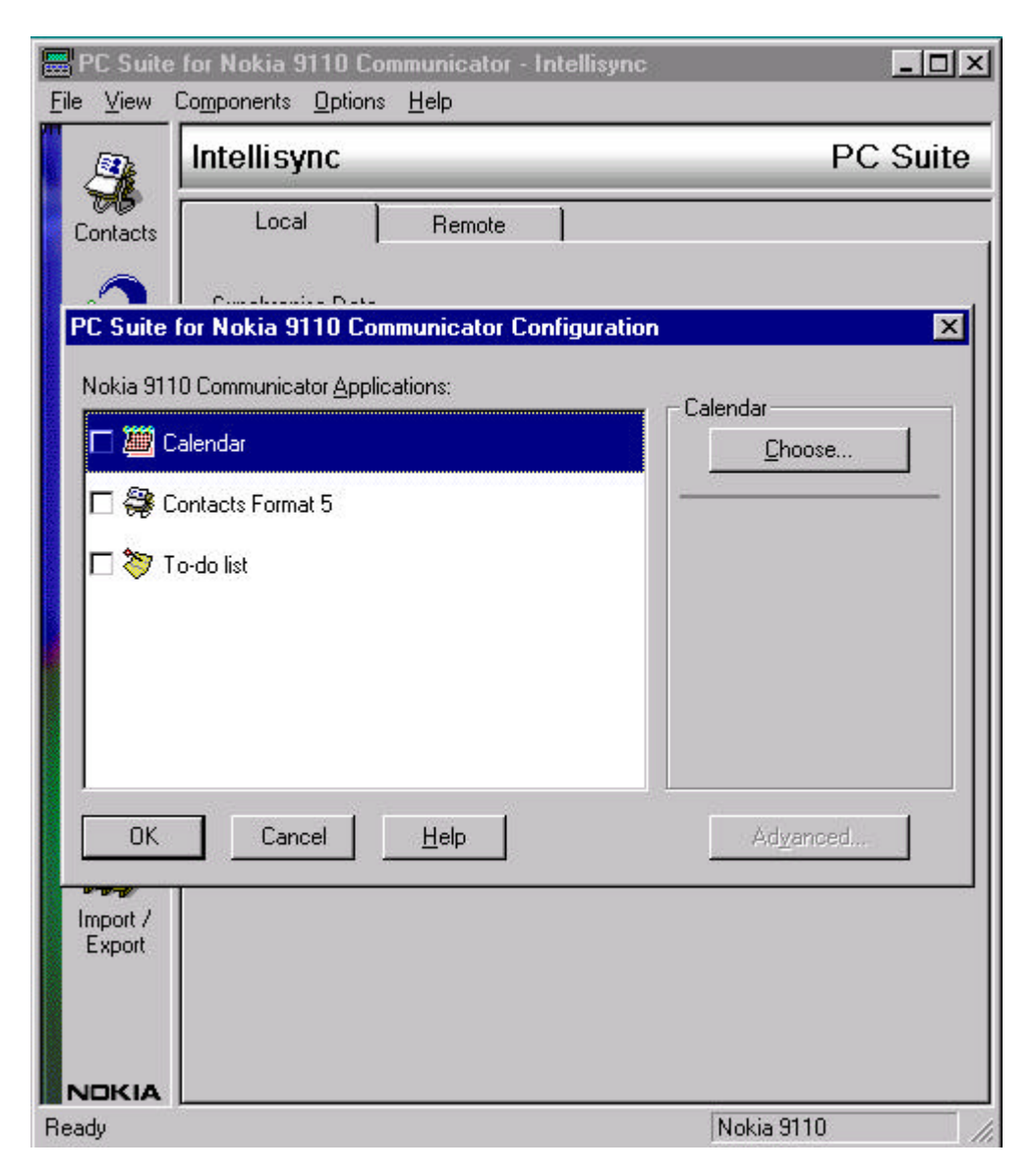

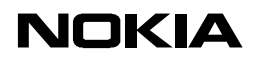

2. highlight Calendar, then press Choose.

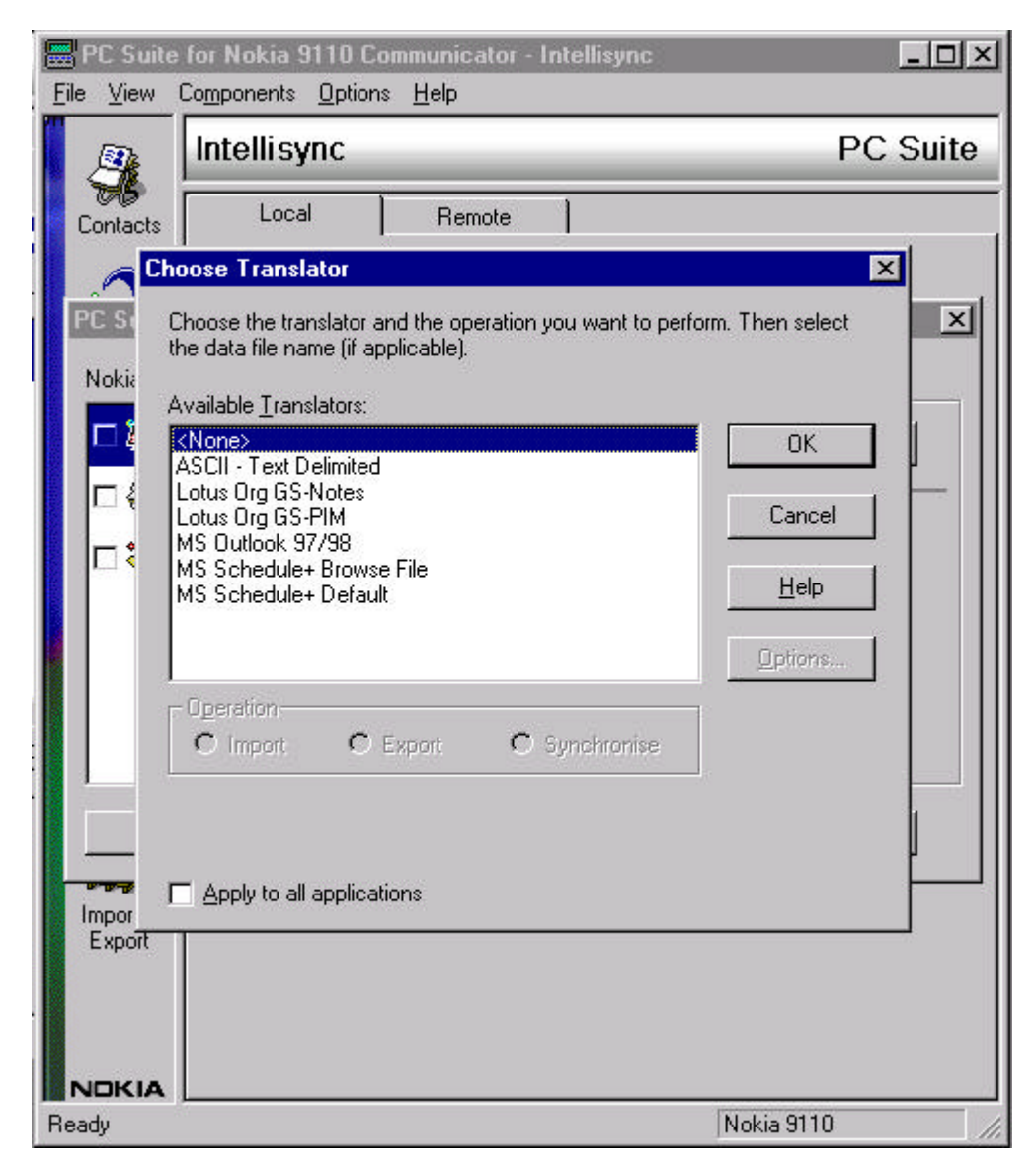

3. Now highlight your software. In this example we choose the MS Schedule<sup> $^{\circ}$ </sup> + Default – and highlight with a single mouse click.

| <mark>⊞</mark> PC Suite<br><u>F</u> ile <u>V</u> iew | e for Nokia 9110 (<br>Co <u>m</u> ponents <u>O</u> ptic                                                                                              | Communicator<br>Ins <u>H</u> elp  | - Intellisync      |                              | <u>_   ×</u> |
|------------------------------------------------------|----------------------------------------------------------------------------------------------------|-----------------------------------|--------------------|------------------------------|--------------|
|                                                      | Intellisync                                                                                                    |                                   |                    | PC                           | C Suite      |
| Contacts                                             | Local                                                                                                    | Remote                            | 1                  |                              |              |
|                                                      | noose Translator                                                                                                    |                                   |                    |                              | ×            |
| PC St<br>Nokia                                       | Choose the translator<br>the data file name (if<br>Available <u>T</u> ranslators:                                                                    | and the operation<br>applicable). | n you want to peri | form. Then select            | ×            |
|                                                      | <none><br/>ASCII - Text Delimite<br/>Lotus Org GS-Notes<br/>Lotus Org GS-PIM<br/>MS Outlook 97/98<br/>MS Schedule+ Brow<br/>MS Schedule+ Defa</none> | :d<br>ise File<br>ult             |                    | OK<br>Cancel<br><u>H</u> elp |              |
|                                                      | Operation<br>C Import C                                                                                                    | Export •                          | Synchronise        | <u>Options</u>               | ê<br>6       |
| Impor<br>Export                                      | ☐ Apply to all applic                                                                                                    | ations                            |                    |                              |              |
| NOKIA                                                |                                                                                                    |                                   |                    |                              |              |
| Ready                                                | 8                                                                                                    |                                   |                    | Nokia 9110                   |              |

Note: if using **MS Outlook**<sup>®</sup> **97/98** - you may have a further operation to make if your Outlook<sup>®</sup> has several Folder names – such as calendar on server, and calendar on your own hard disk. A box will appear asking you to browse for your preferred folder with which to synchronise. If you are not sure which one, then maybe the calendar in your mailbox is best – please check with your PC software and network configuration if you have multiple data sets which one to choose.

4. Choose your operation (*Import* – takes data from PC software to 9110, *Export* – takes data from 9110 to PC software, *Synchronise* – default). Then press *OK*.

5. Configuration dialogue shows that calendar synchronisation is selected for MS Schedule<sup>®</sup> + default. *Advanced* button provides you with the chance to customize synchronisation settings. This is not needed at this stage. Press *OK* to return to PC Suite Intellisync view.

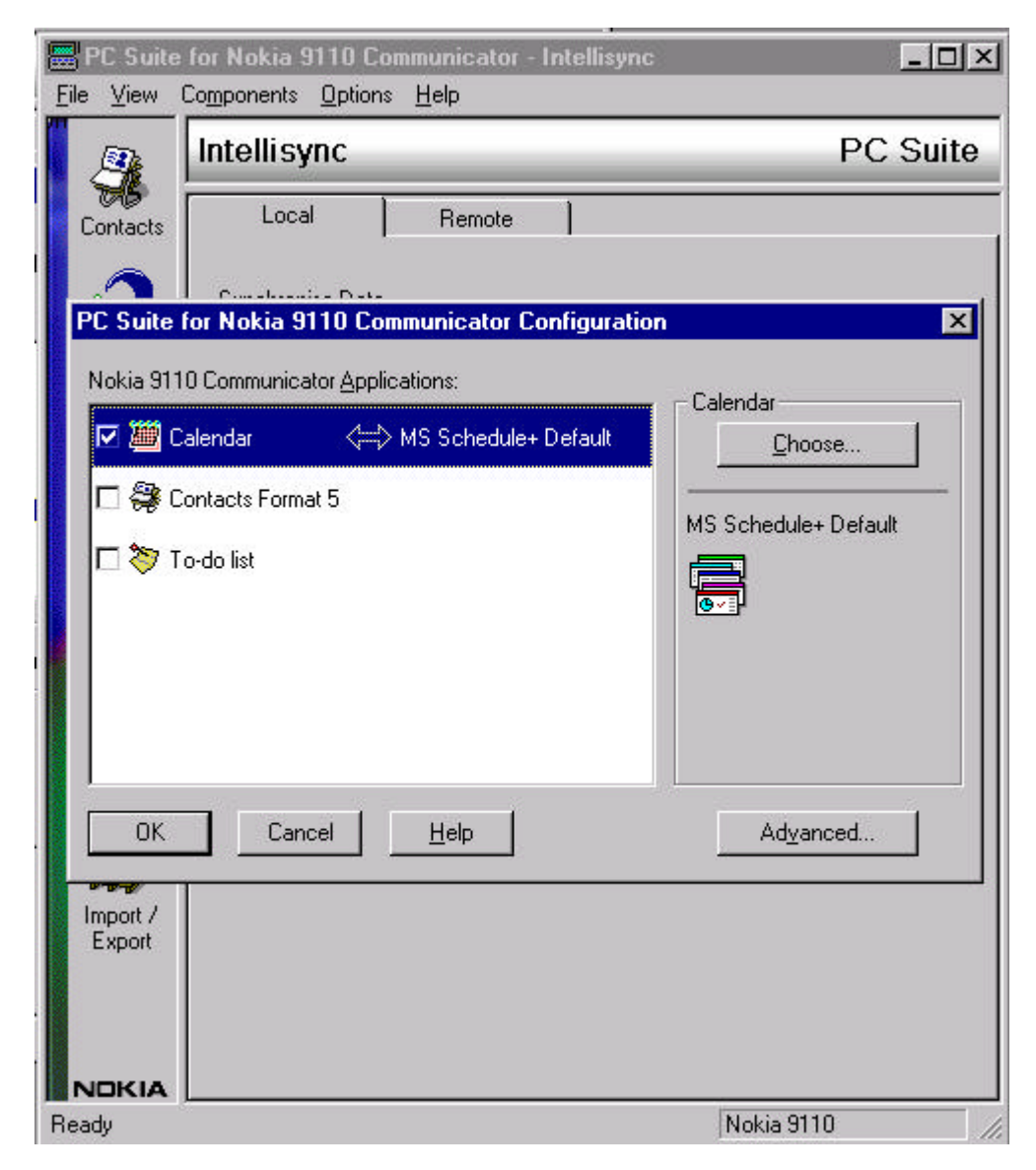

Now press **synchronise** button (as shown on Page 1) to start your first synchronisation. After data from both 9110 and PC Software have been examined, PC Suite will offer a dialogue box for you to **accept** changes, study **details** of changes or **cancel**.

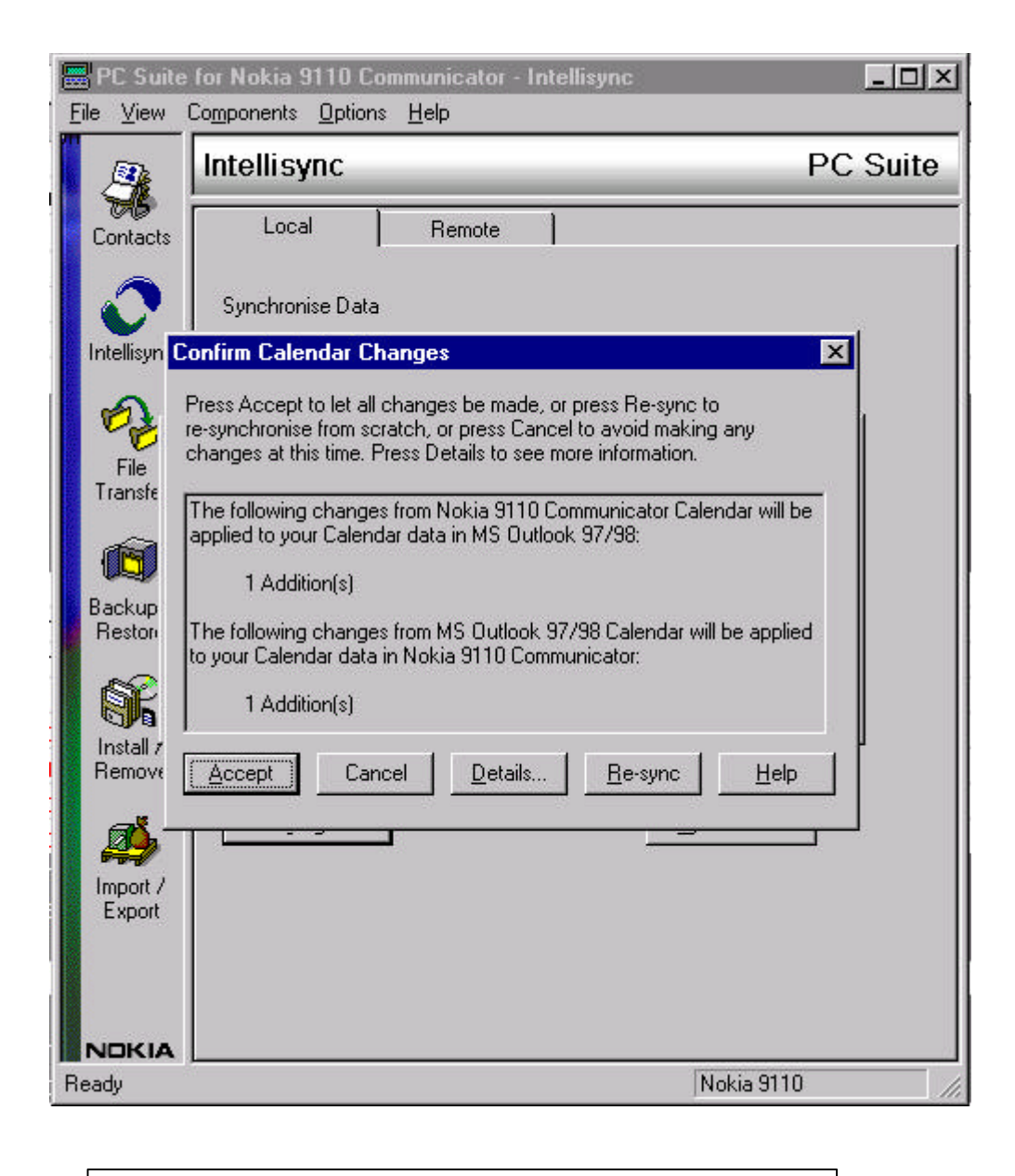

TIP: Check details before continuing

Press *Accept* to synchronise both 9110 and PC software data. Do not detach cable from 9110 until operation is complete.

Now your 9110 and PC software calendars have been synchronised!

TIP: PC Suite will remember your settings, so that next time, all you have to do is press **Synchronise** button to start calendar synchronisation.

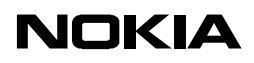

### **Contacts Synchronisation**

Before first synchronisation, you must inform PC Suite which software you wish to Synchronise with.

Note: At this point PC Suite does not know:

- 1. which software you want to synchronise 9110 with (Outlook  $^{\odot}\,$  97/98, Schedule  $^{\odot}\,$  7.x etc)
- 2. whether you want to synchronise, or import or export data between 9110 and your PC software.

If this is your first synchronisation, then make a backup of 9110 data before proceeding.

In this example, synchronisation will be made with Outlook<sup>©</sup> 97/98. Start Outlook<sup>©</sup> and have it running in the background. Startup PC Suite for Nokia 9110 Communicator, and connect the communicator to the PC.

| 🗮 PC Suite          | for Nokia 9110 Communicator - Intellisync        | _ 🗆 🗙    |
|---------------------|--------------------------------------------------|----------|
| <u>File V</u> iew   | Co <u>m</u> ponents <u>O</u> ptions <u>H</u> elp |          |
| 2                   | Intellisync                                      | PC Suite |
| Contacts            | Local Remote                                     |          |
| Intellisync         | Synchronise Data                                 |          |
|                     | Section Application                              |          |
| 6                   | Calendar 🚓 MS Outlook 97/98                      |          |
| File<br>Transfer    | Contacts Format 5                                |          |
| ß                   | To-do list                                       |          |
| Backup /<br>Restore | $\sim$                                           |          |
| Remove              |                                                  |          |
| Import /<br>Export  | Synchronise                                      |          |
| NDKIA<br>Ready      | Nokia 911                                        | 0        |

The text in the bottom right hand corner indicates connection between your 9110 and PC Suite.

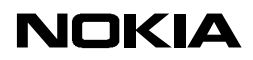

Please press Settings for this set up screen:

| 🎬 Calendar      | ⇐⇒ MS Outlook 97/98 | <u>C</u> hoose |
|-----------------|---------------------|----------------|
| 😂 Contacts Form | hat 5               |                |
| 창 To-do list    |                     |                |
|                 |                     |                |
|                 |                     |                |
|                 |                     |                |

Note: calendar is selected, as it has been previously specified. Deselect this if you do not want calendar events to be synchronised.

Click on Contacts format 5, and then click *Choose.* 

Note: **Contacts format** informs PC Suite how to map the names of the fields in 9110 to the names of the fields in your PC organizer software. For example: 9110 may say "Tel(GSM)", whereas PC SW may say "Mobile Number".

The default format for synchronising contacts is "Contacts format 5".

User can edit the mapping later from the **Advanced** button. It may take some time to complete this operation, as every contact must be loaded in from 9110 and from Outlook<sup>®</sup>

If the mapping is unacceptable, then press **Reset** to restore mappings to the default values.

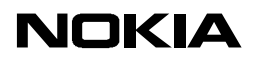

Now choose which PC software you want to synchronise 9110 with – e.g: MS  $Outlook^{\odot}$  97/98.

| n. Then select |
|----------------|
| ОК             |
| Cancel         |
| Help           |
| Options        |
|                |
| r.             |
| Browse         |
|                |

Then to specify which file the contact data will be synchronised with, press Browse.

Select a contacts file by clicking on a contacts folder . The preferred folder will then appear in "Selected Folders" .

| oose Contacts Folder(s)                                                                                                    |                                         |
|----------------------------------------------------------------------------------------------------|-----------------------------------------|
| lighlight a Contacts Folder and click Add to include this folder into t<br>older list. Set the default folder by double clicking a folder in the S<br>st. All new MS Outlook 97/98 records will be added to the default f | he Selected<br>elected Folder<br>older. |
| E 🕼 Mailbox                                                                                                    | Add                                     |
|                                                                                                    |                                         |
| H - 10     Personal Folder on C:                                                                                                    |                                         |
|                                                                                                    |                                         |
| 🗄 í Project Folder                                                                                                    |                                         |
| E-12 Public Folders                                                                                                    |                                         |
| elected Folder(s):                                                                                                    |                                         |
| Mailbox \Contacts                                                                                                    | <u>R</u> emove                          |
|                                                                                                    |                                         |
|                                                                                                    |                                         |
| OK Cancel                                                                                                    | Help                                    |

Click **OK**. Then choose your operation (*Import* – takes data from PC software to 9110, *Export* – takes data from 9110 to PC software, *Synchronise* – default). Then press **OK**.

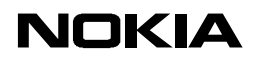

Now this should appear on your screen:

| E I          | <sup>P</sup> C Suite                                                                                                    | for Nokia 9110 Communicator - Intellisync | _ 🗆 ×    |
|--------------|----------------------------------------------------------------------------------------------------|-------------------------------------------|----------|
| <u>F</u> ile | ⊻iew                                                                                                    | Components Options <u>H</u> elp           |          |
|              |                                                                                                    | Intellisync                               | PC Suite |
| C            | iontacts                                                                                                    | Local Remote                              |          |
| In           |                                                                                                    | Synchronise Data                          |          |
|              | egge and the second second sec | Section Application                       |          |
| Т            | File<br>ransfer                                                                                                    | Contacts Format 5 🚓 MS Dutlook 97/98      |          |
|              | Ø                                                                                                    | To-do list                                |          |
| B            | ackup /<br>Restore                                                                                                    |                                           |          |
|              | nstall /                                                                                                    |                                           |          |
| Ê            | lemove                                                                                                    |                                           | 1        |
| 1            |                                                                                                    | Settings                                  |          |
|              | Export                                                                                                    |                                           |          |
|              |                                                                                                    |                                           |          |
|              | OKIA                                                                                                    |                                           | <i></i>  |
| Rea          | dy                                                                                                    | Nokia 9110                                | 1        |

Now press synchronise button to start your first synchronisation.

Note: This may take some time if you have many contacts. Be patient.

Now your contacts will be synchronised!

TIP: PC Suite will remember your settings, so that next time, all you have to do is press **Synchronise** button in the Intellisync window to start contacts synchronisation.

| Note: <b>Outlook</b> <sup>©</sup> <b>98</b> tip:                                                                                                    |
|----------------------------------------------------------------------------------------------------|
| A field "File as" sorts the default Contacts view. If you would rather see your contacts by "Full name" or another field proceed as follows:                                                                                                    |
| 1. In Contacts view, click view, Current View, Customise current View                                                                                                    |
| View Summary                                                                                                    |
| Description         Fields         Fields         Full Name, File As, Follow Up Flag, Mailing Address,<br>Business Phone, Company Main Phone, Home Phone,         Group By                                                                                                    |
| Sort Full Name (ascending)                                                                                                    |
| Filter Off                                                                                                    |
| Other Settings Fonts and other Card View settings                                                                                                    |
| Automatic Formatting User defined fonts on each message                                                                                                    |
| OK Cancel                                                                                                    |
| 2. Click Fields, then select "Full name" on right hand pane:          Show Fields       ?         Available fields:       ?         Attachment       OK         Business Address       Add->         Business Home Page       File As         Business Home Page       Cancel         Business Phone 2       Business Phone         Categories       Cancel         Company       Company Main Phone         Home Phone 2       Phone         Company       Wew Field         First Name       Phone         Home Phone 2       Wew Field         Properties       Vew Field         Properties       Vew Field         First Name       Fields from:         Frequently-used fields       Yew Field |
| <ol> <li>Now click "Move up" to the top, and click OK twice.</li> <li>Outlook<sup>®</sup> 97:</li> <li>Click View, Define views, Modify, and continue to 2 and 3 above</li> </ol>                                                                                                    |
| Sort view by clicking on View, then Sort and Full name.                                                                                                    |

### TROUBLESHOOTING

#### Q: Outlook<sup>©</sup> won't synchronise

A: You must install the complete version of Outlook<sup>©</sup> to have synchronisation

### Q: Advanced Desktop Stand DCH-7 button doesn't work

- A:
- Charger ACP-9 must be connected to deskstand and powered-on
- Data cable DLR-2 must be connected between DCH-7 and correct serial com port
- PC Suite must be running, Intellisync settings correct for your PIM, Backup settings must be specified
- Nokia 9110 must be connected
- Options menu, Deskstand button settings must be set correctly

See also Quick Guide "Deskstand and PC Suite"

#### Q: When I synchronise contacts, some fields do not appear.

A: If you have been customizing your PIM field names or 9110 contact fields....read on.

Intellisync maps data from the 9110 device to a variety of different PC software. Because of large variety of field names available in all of these softwares, you may need to adjust the field mapping. For example so that Tel(GSM) in your 9110 will be synchronised with "Mobile Telephone Number" in your PIM. The default setup will work for most users, but if you have been customizing your 9110 or your PIM then you will have to check the field mapping.

- Before synchronisation press Settings > Advanced > Field Mapping. (Note : If you have many contacts in your 9110, this can take some time before you can map fields from 9110 to your PIM. Why? Because now PC Suite has to read every single contact and check all the fields that you have in your 9110 and in Outlook. Be patient)
- When the field names have been confirmed, click and drag and drop the field names until you are happy that your data from 9110 will transfer to the correct fields in your PIM. You may also **Reset** the mapping at this point to restore the default Contact format 5.
- Press OK > OK > OK
- start Synchronise

#### Legal Notice

The contents of this document are copyright © 1995 – 1999 Nokia. All rights reserved. Reproduction, transfer, distribution or storage of part or all of the contents in any form without the prior written permission of Nokia is prohibited.

Nokia is a registered trademark of Nokia Corporation. Nokia's product names are either trademarks or registered trademarks of Nokia. Other product and company names mentioned herein may be trademarks of their respective owners.

The contents of this document is provided "as is". Except as required by the applicable law, no warranty of any kind, either express or implied, is made in relation to the accuracy, reliability or content of the document. Nokia reserves the right to revise the document or withdraw it at any time without prior notice.

Nokia is not responsible for any lost of data, income or any consequental damage howsoever caused.